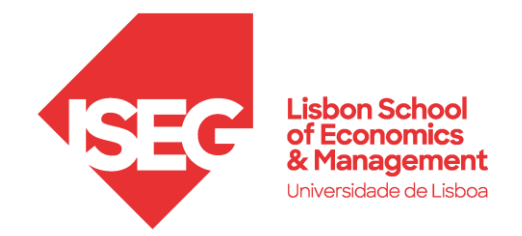

## ACESSO À REDE WIRELESS ISEG guests

## **ISEG** guests

Os utilizadores externos do ISEG poderão aceder à rede Wi-Fi **ISEG guests** através do **sponsorship** de um utilizador ISEG ativo. Para obter esse acesso, deverá proceder da seguinte forma:

Nas redes disponíveis deve escolher a rede ISEG guests e clicar em Connect.

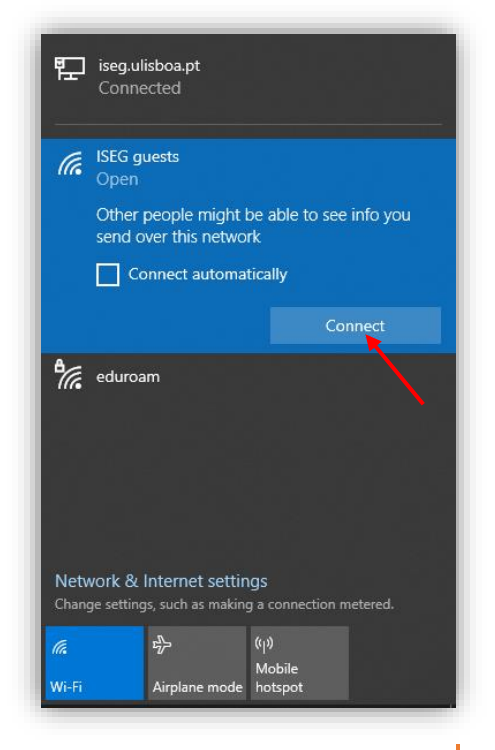

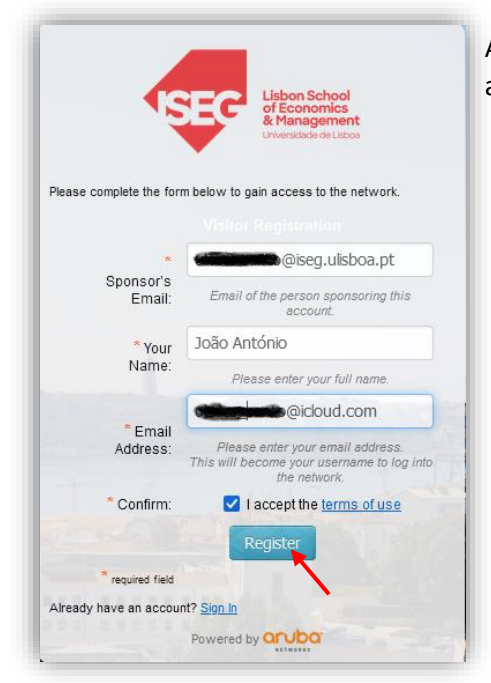

Ao abrir um navegador (Edge, Chrome, Firefox, Safari, etc.) ser-lhe-á apresentado uma janela:

- 1. preencher as informações do Sponsor (Email do utilizador ISEG)
- 2. preencher as informações do utilizador externo (Nome, Email)
- 3. Aceitar os termos de utilização, clicar em Register.

Após o registo, são gerados um utilizador (email de registo do utilizador externo (guest)) e a respetiva palavra-passe. O acesso fica pendente até aprovação do Sponsor.

Após aprovação, a conta passará ao estado **Enabled** e o botão **Log In** ficará ativo, permitindo-lhe aceder à rede.

As credenciais são válidas por 72 horas. Guarde-as para ligações futuras dentro deste período.

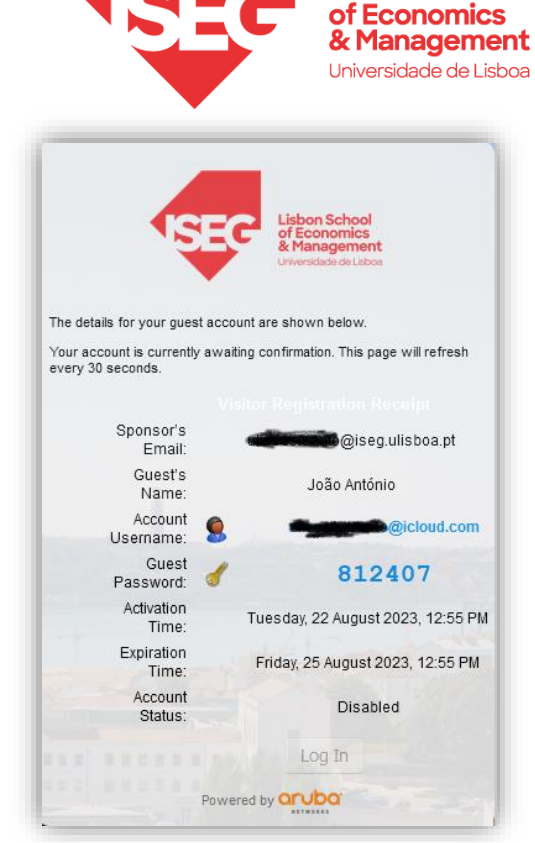

**Lisbon School** 

O Sponsor irá receber um email com o pedido de acesso a rede wi-fi.

A mensagem é proveniente de <u>clearpass@iseg.ulisboa.pt</u>. Para ativar a conta, o Sponsor terá que abrir o link enviado.

|                                                                                                    | Lisbon School<br>of Economics<br>& Management<br>Universidade de Lisboa |
|----------------------------------------------------------------------------------------------------|-------------------------------------------------------------------------|
|                                                                                                    | A guest is requesting visitor access                                    |
|                                                                                                    | GuestManager Receipt                                                    |
| Your Account Details                                                                                       |                                                                         |
| Username:                                                                                                  |                                                                         |
| Full Name: João António                                                                                    |                                                                         |
| Phone:                                                                                                    |                                                                         |
| A visitor has requested access naming you as the sponsor. Please <u>click here</u> to confirm the request. |                                                                         |
|                                                                                                    | Powered by Q Aruba Networks                                             |
|                                                                                                    | Powered by                                                              |

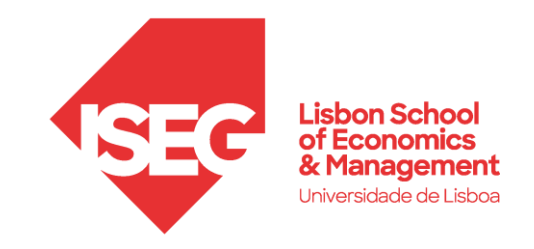

Após abrir o link recebido por email, o Sponsor deve clicar em **Confirm**, e a conta passará a estar ativa.

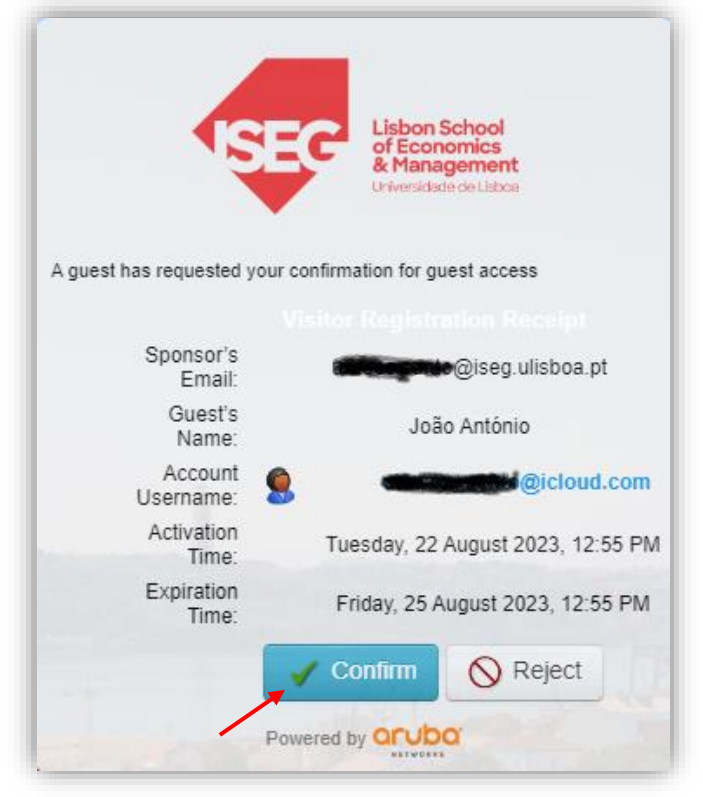

Para o guest, o **Account Status** passa a estar **Enabled**, sendo possível a partir deste momento efetuar o **login**.

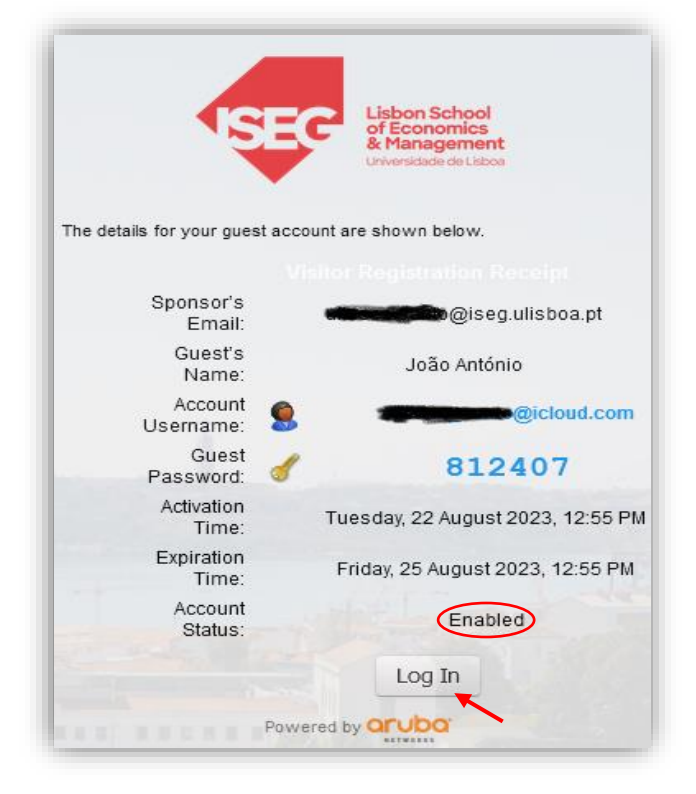